# CUES Learning Portal

# **Create And Manage Groups**

# **Create A Group:**

1. From the CUES Learning Portal Home page, under the "Resources" section, click "Groups". Resources

| Assignments | 2 |
|-------------|---|
| Saved       | > |
| Shared      | > |
| Pathways    | > |
| Plans       | > |
| Groups      | > |

2. Click "Create".

1

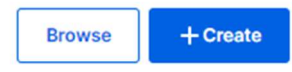

3. Fill in required (\*) fields and click "Save" to complete.

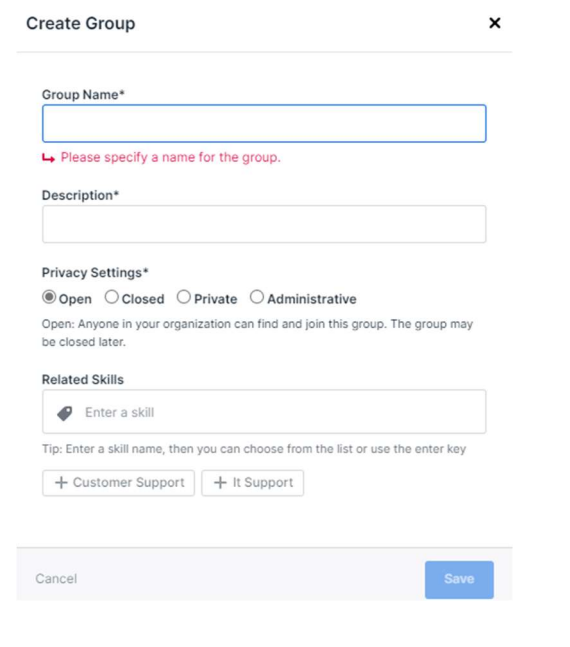

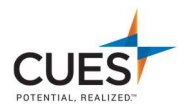

#### Group Name:

As it will appear in the CUES Learning Portal.

#### **Description**:

Enter a description of about the group. This displays to group members on the Group page.

#### Skills:

Enter the Skills you want to associate to the Group. These Skills determine what The content items display in the "Group activity Feed".

Note: The default role of the group creator is admin.

Once the Group is created, you can begin inviting members, and sharing/assigning Content to the group.

# Manage A Group

Group Admins can perform the following tasks:

- Share/Assign Content to the group.
- Manage The Group Activity Feed.
- Invite/Remove Members.
- Change Member Roles (Member Admin).
- View Insights and run reports.
- Update Group Settings.
- Delete Group.

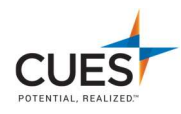

# Share/Assign Content:

#### Share Content:

On the content card, click the "Share" icon (Arrow). And then enter the group name In the "To:" Field. Lastly hit the "Share With" button.

| Share Trackable Link                                     |                            |
|----------------------------------------------------------|----------------------------|
| To: Search by name                                       |                            |
| Damon Rivera<br>drivera@islandfcu.com                    |                            |
| Harvard ManageMentor Courses<br>HA<br>Ma                 | <b>RVARD</b><br>nageMentor |
| https://degreed.com/plan/1887316?orgsso=cues             | Copy Link                  |
| Assign<br>Prioritize learning with an optional due date. | ×                          |
| Cancel                                                   | are with 0 people          |

### Assign:

Follow the above steps and then click on the "Assign Button" before sharing.

| Share Trackable Link                                     |
|----------------------------------------------------------|
| To: Search by name                                       |
| Damon Rivera<br>drivera@islandfcu.com                    |
| Harvard ManageMentor Courses<br>HARVARD<br>ManageMentor  |
| https://degreed.com/plan/1887316?orgsso=cues Copy Link   |
| Assign<br>Prioritize learning with an optional due date. |
| Cancel Share with 0 people                               |

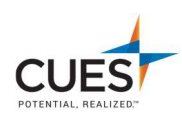

# Settings:

(Admin Only) From the group page, the Settings page displays the following options:

Update the group information (Name, Description, Skills)

| TES                | т                                    |                                     |                                       |
|--------------------|--------------------------------------|-------------------------------------|---------------------------------------|
| 1 men              | nbers · Privat                       | e Group                             |                                       |
| Feed               | Members                              | Insights                            | Settings                              |
| Creat              | e Group                              |                                     |                                       |
| Group              | Name*                                |                                     |                                       |
| TEST               |                                      |                                     |                                       |
| Descri             | ption*                               |                                     |                                       |
| TEST               |                                      |                                     |                                       |
| Skills *           | 0                                    |                                     |                                       |
| 4                  | Leadership x                         | Talent Develo                       | pment x Enter a skill                 |
| Tip: Enti<br>+ Lea | er a skill name, the<br>dership + Ta | n you can choose<br>lent Developmei | from the list or use the enter key nt |

# Update the group role Permissions (Admin/Member)

| Permissions                                                      | Admin | Member |
|------------------------------------------------------------------|-------|--------|
| Edit Permissions ~                                               |       |        |
| Edit Settings ~                                                  | 8     | 0      |
| Invite Members ~                                                 | 8     | 0      |
| Remove Members ~                                                 | 8     | 0      |
| Share ~                                                          | 8     | 2      |
| Delete Group ~                                                   |       |        |
| View Members ~                                                   | 8     |        |
| Remove Feed Items                                                | 8     | 0      |
| Share Skill Ratings ~                                            | 8     | 8      |
| View Group Insights ~                                            | 8     | 0      |
| The default role for new members of this group is "Group Member" |       | Seve   |

## Delete the Group

#### **Delete Group**

To delete this group, type "Delete" into the field and press the "Delete Group" button.

Type the word "Delete"

Delete Group

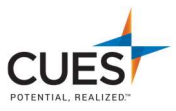